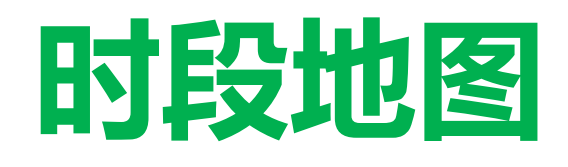

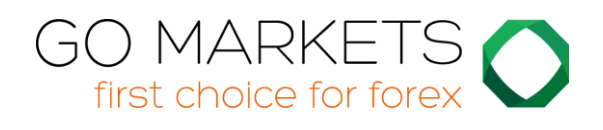

| 1. | 时  | 段地图            | 2 |
|----|----|----------------|---|
| 1  | .1 | 新闻标记           | 2 |
| 1  | .2 | 浮动盈亏、账户信息好颜色设定 | 3 |
| 1  | .3 | 时段条幅           | 4 |

## 1. 时段地图

时段地图显示与交易日内"时段"相关的当前本地时间,即悉尼、东京、伦敦和纽约的 机构交易者最活跃的核心交易时间。

(例如,东京交易定义为 GMT 时间 11pm 至 8am,或东京时间 8am 至 5pm。)

时段地图还显示将来新闻事件的标记;浮动盈亏和净值信;以及每个时段的价格活动。

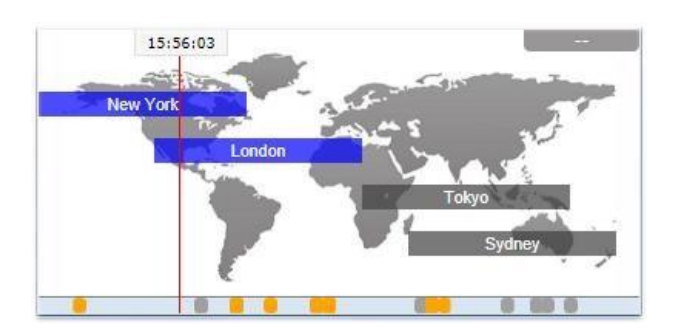

请注意: 当前时间来自于您的电脑时钟, 其准确度取决于电脑时钟的准确性。

## 1.1 新闻标记

地图的底部栏显示将来的新闻事件,例如非农数据。(当前时间右边并非过去的事件: 而是未来将发生的事件。)

每个标记都有颜色设定,显示其重要性:红色是非常重要的数据;橙色为中等重要; 灰色表示重要性较低。

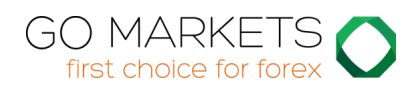

将鼠标移动至一个标记,可显示该事件信息的提示工具,可点击一个标记查看完成的 文字。例如:

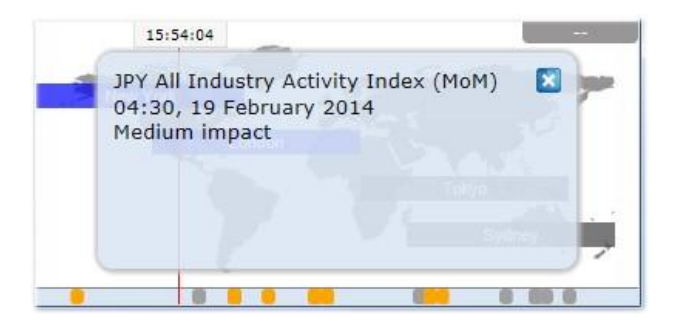

## 1.2 浮动盈亏、账户信息、颜色设定

地图顶部的框内显示当前账户的浮动盈亏(如果有的话)。上例中,浮动盈亏为 TODO 亏损。

地图的颜色基于浮动盈亏:绿色表示盈利;红色表示亏损;灰色表示空仓。

点击盈亏框,可现实账户摘要。例如:

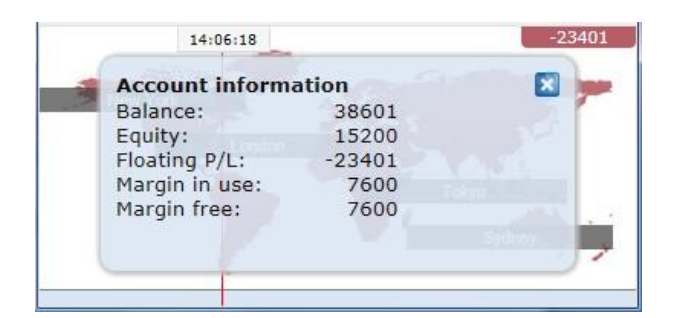

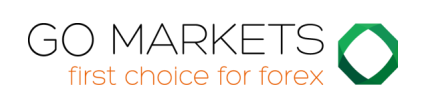

## 1.3 时段条幅

如果将鼠标移至一个时段条幅,例如"悉尼",则会看到一个提示工具,显示当前悉 尼本地时间以及距离该地区核心交易开始或结束还有多长时间。

可以点击一个时段条幅,显示该时段主要代码的行情摘要。

下例显示东京最近期的交易。EURUSD 在该时段下跌 5.5 点,交易区间 26.2 点, 收于 1.3688。

| 14:03    | -234            |       |        |      |
|----------|-----------------|-------|--------|------|
| Tokyo Th | u 23:00 - Fri ( | 07:59 | ×      | -    |
| Pips:    | Rise/fall       | Range | Close  | 280  |
| EURUSD   | -5.5            | 26.2  | 1.3688 | E    |
| USDJPY   | +1.9            | 50.2  | 103.36 |      |
| USDCHF   | +3.0            | 29.5  | 0.8978 | 1000 |
| GBPUSD   | +14.4           | 39.4  | 1.6653 |      |
| AUDUSD   | -54.4           | 85.8  | 0.8701 | -    |

请注意:时段地图还是用的价格为多个经纪商的平均值,可能与您的经纪商报价略为 不同。